# SOFTWARE EINSTELLUNGEN

E-Greifer Techman

DDOC00580

THE KNOW-HOW FACTORY

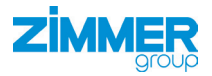

www.zimmer-group.com

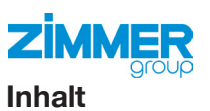

| 1. | Mitgelte | nde Dokumente                                           | .3 |
|----|----------|---------------------------------------------------------|----|
|    | 5        |                                                         |    |
| 2. | Persone  | enqualifikation                                         | .3 |
| 3. | Software | e "HRC-03-101016"                                       | .3 |
|    | 3.1      | Einstellungen                                           | 3  |
|    | 3.2      | Konfiguration                                           | 3  |
|    | 3.3      | Hardware-Freigabe                                       | 4  |
|    | 3.4      | Menüleiste und Flussdiagramm der Software               | 4  |
|    | 3.4.1    | Flussdiagramm "grip_gripper"                            | 4  |
|    | 3.4.2    | Flussdiagramm "release_gripper"                         | 4  |
|    | 3.4.3    | Einstellmöglichkeiten innerhalb der "Release-Komponete" | 5  |
|    | 3.4.4    | Einstellmöglichkeiten innerhalb der "Grip-Komponete"    | 6  |

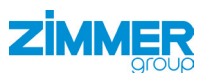

# 1. Mitgeltende Dokumente

#### HINWEIS:

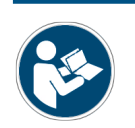

Lesen Sie die Montage- und Betriebsanleitung genau durch, bevor Sie das Produkt verwenden! Die Montage- und Betriebsanleitung enthält wichtige Hinweise. Sie muss von allen Personen gelesen und verstanden werden, die in irgendeiner Produktlebensphase mit dem Produkt arbeiten oder zu tun haben.

- Software-Daten
- Leistungsdaten des Greifers
- Technische Datenblätter des Greifers
- Allgemeine Geschäftsbedingungen (AGB), unter anderem Informationen zur Gewährleistung

# 2. Personenqualifikation

Die Montage, Inbetriebnahme und Wartung darf nur von geschultem Fachpersonal durchgeführt werden. Voraussetzung hierfür ist, dass diese Personen die Montage- und Betriebsanleitung vollständig gelesen und verstanden haben.

# 3. Software "HRC-03-101016"

#### 3.1 Einstellungen

▶ Bitte überprüfen Sie die Verbindung des TM-Roboter mit Greifer HRC-03-101016.

Der HRC-03-101016 verwendet ein analoges Rückmeldesignal. Mit diesem Rückmeldesignal kann die Position der Greiferbacken nachverfolgt werden. Des Weiteren kann über die Konfiguration dem Greifer mitgeteilt werden, an welcher Position der Greifer stoppen soll um das gewünschte Teil zu greifen.

#### 3.2 Konfiguration

Um die Konfiguration abzuschließen benötigt der Greifer einige Informationen über das Teil, das gegriffen werden soll.

Folgende Informationen müssen dem Greifer mitgeteilt werden:

Sollwert [mm] (linke Seite [mm] + Rechte Seite [mm])

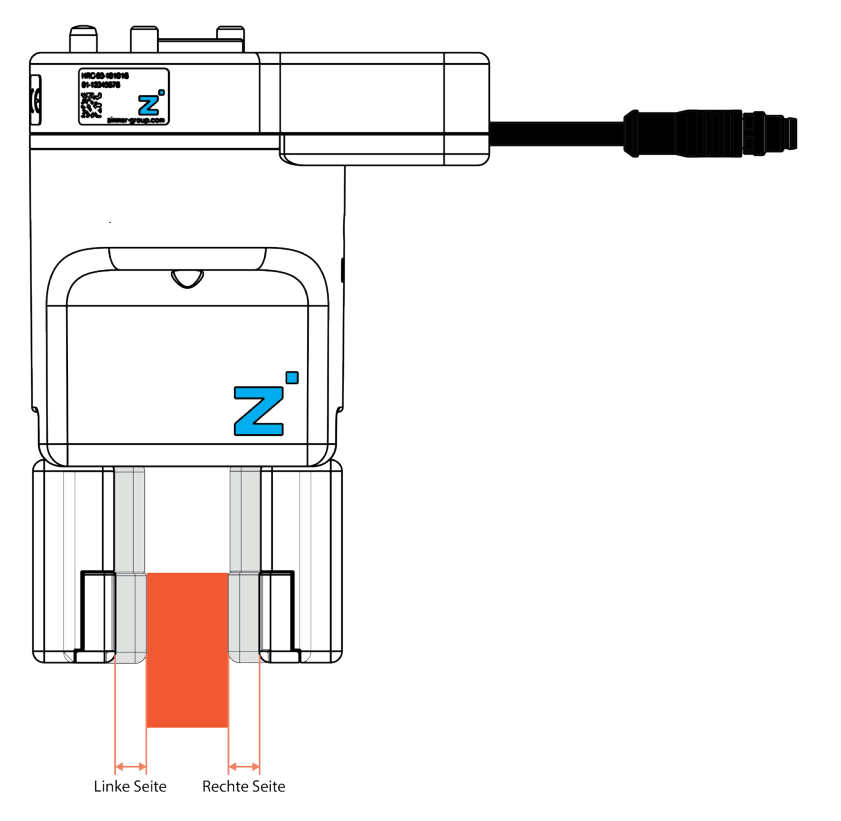

| Element                                                                        | Variable                         | Standartwert |
|--------------------------------------------------------------------------------|----------------------------------|--------------|
| Kombinierter Abstand der Greiferbacken in mm vor dem<br>Greifen des Werkstücks | var_target_value (Soll-<br>wert) | 5            |
| Toleranz in mm, um das Werkstück als korrekt zu definie-<br>ren                | var_tolerance                    | 0.5          |

a

#### 3.3 Hardware-Freigabe

ZIMMER

Der Greifer ist für eine Roboterfreigabe 3.0 oder geeignet. ⇒ ACHTUNG: Bei älteren Greifern funktioniert die Software nicht!

# 3.4 Menüleiste und Flussdiagramm der Software

Folgende Komponenten erscheinen in der linken Menüleiste zur Auswahl:

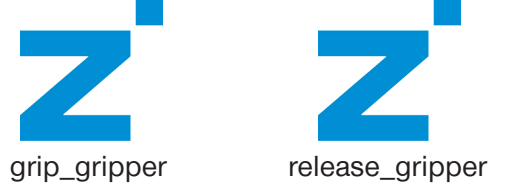

# 3.4.1 Flussdiagramm "grip\_gripper"

Auf den nachfolgenden Abbildungen ist das Flussdiagramm der "Grip-komponente" dargestellt.

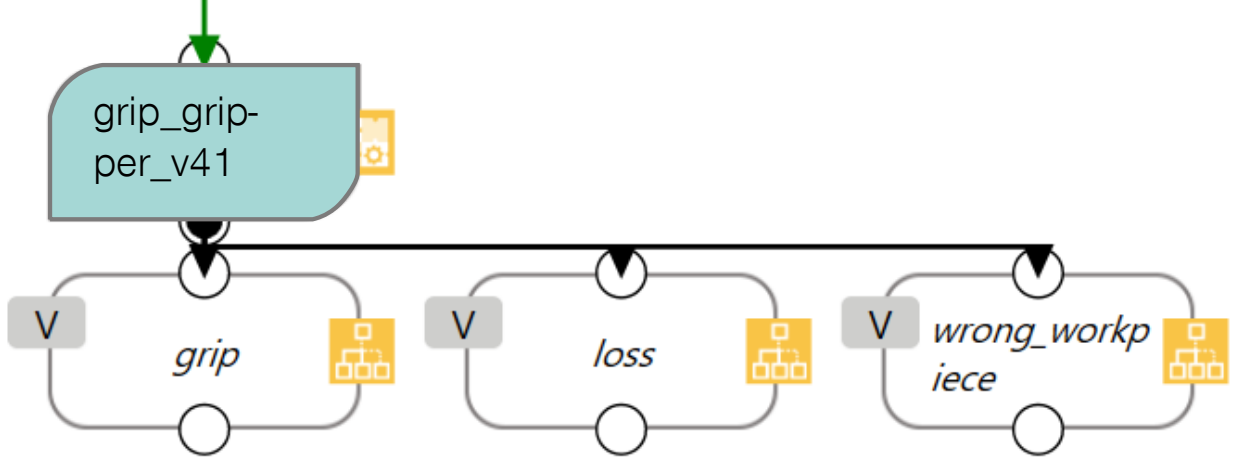

3.4.2 Flussdiagramm "release\_gripper"

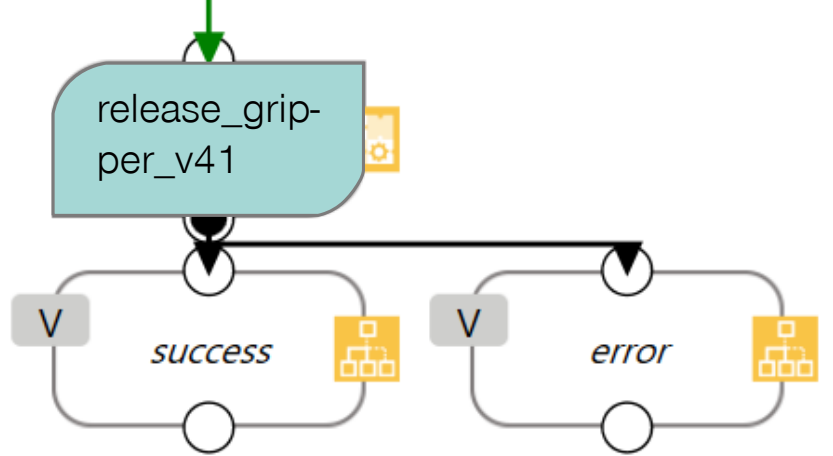

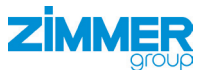

# 3.4.3 Einstellmöglichkeiten innerhalb der "Release-Komponete"

| stripper Jammer,   Proder General User   Noder General User   release, gripper, v31   Visiable   Visiable  <                                                                                                    | yripper.zinner:<br>release_gripper.v31<br>release_gripper.v31<br>release_grip |
|----------------------------------------------------------------------------------------------------|----------------------------------------------------------------------------------------------------|
| Moncod       OK       OK       OK         OK       Okdete this node       OK       OK         Klick auf das        Symbol       ,,true" für Außengreifen"       ,false" für Innengreif         Klick auf das        Symbol       , true" für Außengreifen"       , false" für Innengreif         Veriable       Immer, release, gripper, v31, var, outward, gripper, v31, var, outward, griper, v31, var, outward, gripper, v31, var,                      | Okete this node     Okete this node     Okete this nod                                                                                                    |
| <ul> <li>Advanced</li> <li>Klick auf das</li></ul>                                                                                                    | Delete this node     OK     OK                                                                                                    |
| <ul> <li>Klick auf das Symbol</li> <li>ktick auf das Symbol</li> <li>ktick auf das Symbol</li> &lt;</ul> | das ♪ Symbol <ul> <li>,true" für Außengreifen"</li> <li>,false" für Innengreifen</li> <li>,false" für Innengreifen</li> <li>,false" für Innengreifen</li> <li>,false" für Innengreifen</li> <li>,false" für Innengreifen</li> <li>,false" für Innengreifen</li> <li>,false" für Innengreifen</li> <li>,false" für Innengreifen</li> <li>,false" für Innengreifen</li> <li>, false" für Innengreifen</li> <li>, false" für Innengreifen</li> <li>, false</li> <li>, false" für Innengreifen</li> <li>, false</li> <li>, false" für Innengreifen</li> <li>, false</li> <li>, false</li> <li, false<="" li=""> <li>, false</li></li,></ul>                                                                                                    |
| Expression Editor Setting       Edit Expression         bool/gripper_zimmer_release_gripper_v31_var_outward_gripp=         Add       Normal         Modbus       Robot         Variable       Insert         Function       Byte_ToInt160         gripper       Math         abs0       Insert         Math       abs0                                                                                                    | Add       Image: Constraint of the sector of the sector of t                                                                                                    |
| Add       bool/gripper_zimmer_release_gripper_v31_var_outward_gripp=         Image: Add       Image: Add         Add       Normal         Modbus       Robot         Variable       Insert         Function       Byte_ToInt160         Math       abs0         Insert       Math                                                                                                    | bool/gripper_zimmer_release_gripper_v31_var_outward_gripr=     bool/gripper_zimmer_release_gripper_v31_var_outward_gripr=       Add     Normal     Modbus     Robot       Normal     Modbus     Robot     Normal       Variable     Insert     Insert       Insert     Insert     Insert                                                                                                    |
| Add     Normal     Modbus     Robot       Normal     Modbus     Robot       Variable     Insert       gripper_zim<br>mer_release_<br>orgipper     Function     Byte_ToInt160       Math     abs0     Insert       Math     abs0     Insert                                                                                                    | Add     Normal     Modbus     Robot       Normal     Modbus     Robot       Variable     Insert       Image: Insert     Function       Byte_ToInt160     Insert                                                                                                    |
| Add     Normal     Modbus     Robot     Normal     Modbus       gripper_zim<br>mer_release_<br>bool gripper_dim<br>gripper     true<br>gripper_dim<br>gripper_dim<br>gripper     true<br>gripper_dim<br>gripper_dim<br>gripper     true<br>gripper_dim<br>gripper_dim<br>gripper_dim<br>gripper     Insert     Function     Byte_ToInt160     Insert       Math     abs0     Insert     Math     abs0     Insert                                                                                                    | Add     Normal     Modbus     Robot     Normal     Modbus     Robot       Variable     Variable     Insert     Insert     Variable     Insert       Insert     Byte_ToInt160     Insert     Insert     Insert                                                                                                    |
| gripper_zim<br>mer_release_<br>oboil gripper_xill = true<br>gripper     true     Xariable     Insert       Math     abs0     Insert     Math                                                                                                    | Mariable     Variable     Insert     Variable     Insert       Mariable     Function     Byte_ToInt16()     Insert     Function                                                                                                    |
| gripper_zim<br>mer_release_<br>bool gripper v31_ = true<br>var_outward<br>gripper                                                                                                    | m<br>is Function Byte_ToInt16()                                                                                                    |
| var outvard<br>gripperMath                                                                                                    |                                                                                                    |
|                                                                                                    | Math abs0 V Insert Math abs0 V Insert                                                                                                    |
|                                                                                                    |                                                                                                    |
| Boolean Value true Insert Poolean Value Taise                                                                                                    | Boolean Value true Insert Boolean Value Tase Insert                                                                                                    |
| Perspect pouling Perspect                                                                                                    | Becaused pauling T lacent Becaused pauling                                                                                                    |

⇒ ACHTUNG: Alle Fenster sind mit "OK" zu bestätigen!

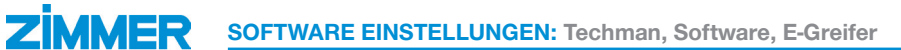

# 3.4.4 Einstellmöglichkeiten innerhalb der "Grip-Komponete"

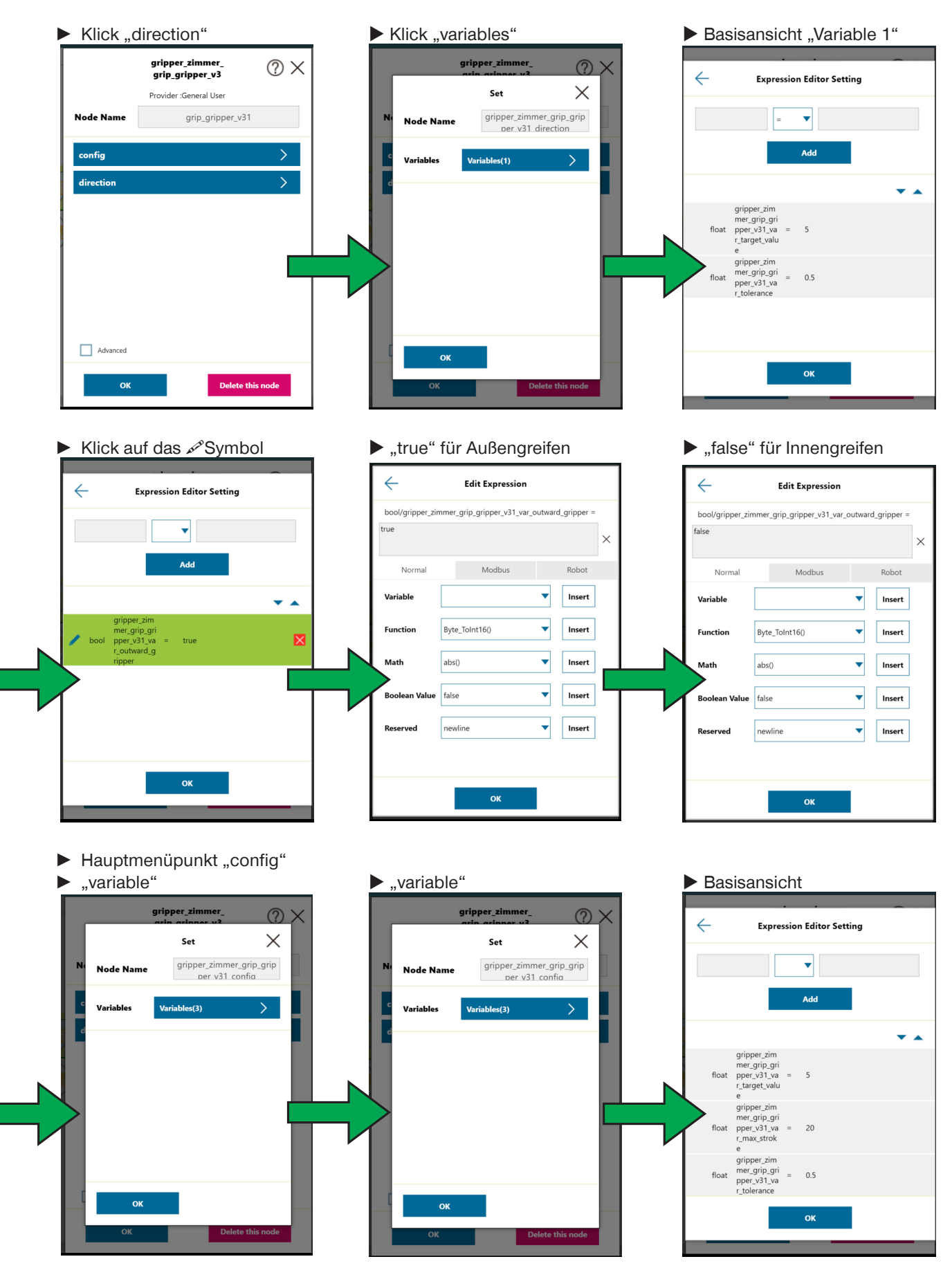

Zimmer GmbH · Im Salmenkopf 5 · 9 77866 Rheinau, Germany · 📞 +49 7844 9138 0 · 🖶 +49 7844 9138 80 · www.zimmer-group.com

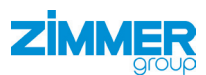

| $\leftarrow$                                                                                                    | Expression Editor Setting                                                                                             |                                                                | $\overline{}$    | Edit Expression                 |            | $\leftarrow$ | Expression                                   | Editor Setting |
|----------------------------------------------------------------------------------------------------|----------------------------------------------------------------------------------------------------|----------------------------------------------------------------|------------------|---------------------------------|------------|--------------|----------------------------------------------|----------------|
|                                                                                                    |                                                                                                    |                                                                | float/gripper_zi | mmer_grip_gripper_v31_var_targe | et_value = |              |                                              |                |
|                                                                                                    | =                                                                                                    |                                                                | 5                |                                 | ×          |              | =                                            | <b>•</b>       |
|                                                                                                    | Add                                                                                                    |                                                                | Normal           | Modbus                          | Robot      |              |                                              | Add            |
|                                                                                                    |                                                                                                    | <b>*</b> •                                                     | Variable         | •                               | Insert     |              |                                              |                |
| grippe<br>mer_g                                                                                                    | er_zim<br>rrip_gri<br>v31 va = 5                                                                                      |                                                                | Function         | Byte_ToInt16()                  | Insert     | fic          | gripper_zim<br>mer_grip_gri                  | 5              |
| r_targ<br>e                                                                                                    | et_valu                                                                                                    |                                                                | Math             | abs()                           | Insert     |              | r_target_valu<br>e                           | 5              |
| float grippe<br>float mer_g                                                                                                    | er_zim<br>rrip_gri = 0.5<br>v31_va = 0.5                                                                              |                                                                | Boolean Value    | false                           | Insert     |              | gripper_zim<br>mer_grip_gri<br>pper_v31_va = | 0.5            |
| r_toler                                                                                                    | rance                                                                                                    |                                                                | Reconned         |                                 | Incort     |              | r_tolerance                                  |                |
|                                                                                                    |                                                                                                    |                                                                | Reserved         |                                 | inder      |              |                                              |                |
|                                                                                                    |                                                                                                    |                                                                |                  |                                 |            |              |                                              |                |
|                                                                                                    | ОК                                                                                                    |                                                                |                  | ок                              |            |              |                                              | ОК             |
|                                                                                                    |                                                                                                    |                                                                |                  |                                 |            |              |                                              |                |
| _                                                                                                    |                                                                                                    |                                                                |                  |                                 |            |              |                                              |                |
|                                                                                                    |                                                                                                    |                                                                |                  |                                 |            |              | _                                            |                |
| <ul> <li>Klick a</li> </ul>                                                                                                    | Symbol محمد uf                                                                                                    | ,0.5"                                                          |                  |                                 |            |              |                                              |                |
| ► Klick a                                                                                                    | uf 🔊 Symbol - "                                                                                                    | ,0.5"                                                          |                  | _                               |            |              |                                              |                |
| ► Klick a                                                                                                    | uf Symbol - "<br>Edit Expression<br>uner_grip_gripper_v31_var_toleranc                                                | ,0.5"<br>.e =                                                  | L                |                                 |            |              |                                              |                |
| ► Klick a                                                                                                    | uf Symbol - "<br>Edit Expression                                                                                      | ,0.5"<br>                                                      | L                |                                 |            |              |                                              | _              |
| Klick a float/gripper_zim 0.5 Normal                                                                                                    | uf Symbol - "<br>Edit Expression<br>Imer_grip_gripper_v31_var_tolerance                                               | ,0.5"<br>e = ×<br>Robot                                        |                  |                                 |            |              |                                              | _              |
| Klick a float/gripper_zin 0.5 Normal Variable                                                                                                    | uf Symbol - ,,<br>Edit Expression<br>mmer_grip_gripper_v31_var_tolerance<br>Modbus                                    | ,0.5"<br>.e =<br>.x<br>Robot<br>Insert                         |                  |                                 |            |              |                                              |                |
| Klick a float/gripper_zim 0.5 Normal Variable Function                                                                                                    | Uf Symbol - "<br>Edit Expression<br>Imer_grip_gripper_v31_var_tolerance<br>Modbus                                     | ,0.5"<br>re =<br>Robot Insert Insert                           |                  |                                 |            |              |                                              |                |
| <ul> <li>Klick a</li> <li>float/gripper_zin</li> <li>0.5</li> <li>Normal</li> <li>Variable</li> <li>Function</li> </ul>                                                        | uf Symbol - ,,<br>Edit Expression<br>Imer_grip_gripper_v31_var_tolerance<br>Modbus<br>Byte_ToInt160                   | ,0.5"<br>.e =<br>.x<br>Robot<br>Insert                         |                  |                                 |            |              |                                              |                |
| <ul> <li>Klick a</li> <li>float/gripper_zim</li> <li>0.5</li> <li>Normal</li> <li>Variable</li> <li>Function</li> <li>Math</li> </ul>                                          | Uf Symbol - ,,<br>Edit Expression<br>amer_grip_gripper_v31_var_tolerance<br>Modbus<br>Byte_Tolnt160                   | g0.5"<br>re =<br>Robot<br>Insert<br>Insert                     |                  |                                 |            |              |                                              |                |
| <ul> <li>Klick a</li> <li>float/gripper_zim</li> <li>0.5</li> <li>Normal</li> <li>Variable</li> <li>Function</li> <li>Math</li> <li>Boolean Value</li> </ul>                   | Uf Symbol - ,,<br>Edit Expression<br>Imer_grip_gripper_v31_var_tolerance<br>Modbus<br>Byte_Toint160                   | ,0.5"<br>Robot<br>Insert<br>Insert<br>Insert                   |                  |                                 |            |              |                                              |                |
| <ul> <li>Klick a</li> <li>float/gripper_zin</li> <li>0.5</li> <li>Normal</li> <li>Variable</li> <li>Function</li> <li>Math</li> <li>Boolean Value</li> <li>Reserved</li> </ul> | Uf Symbol - ,,<br>Edit Expression<br>Imer_grip_gripper_v31_var_tolerance<br>Modbus<br>Byte_Tolnt160<br>abs()<br>false | p0.5"<br>re =<br>Robot<br>Insert<br>Insert<br>Insert<br>Insert |                  |                                 |            |              |                                              |                |
| <ul> <li>Klick a</li> <li>float/gripper_zin</li> <li>0.5</li> <li>Normal</li> <li>Variable</li> <li>Function</li> <li>Math</li> <li>Boolean Value</li> <li>Reserved</li> </ul> | uf Symbol - ,,<br>Edit Expression<br>mmer_grip_gripper_v31_var_tolerance<br>Modbus<br>Byte_ToInt160<br>abs()<br>false | g0.5"<br>re =<br>Robot<br>Insert<br>Insert<br>Insert<br>Insert |                  |                                 |            |              |                                              |                |

⇒ ACHTUNG: Alle Fenster sind mit "OK" zu bestätigen!